## Aktivieren von Paketerfassungsfunktionen für WAN-Ports auf Routern der Serie RV340

Ziel

Anforderungen

Semantian Million, Foreign reads of all and the Malancell and False College and

Schritte zum Aktivieren der Paketerfassung über das Menü Debuggen

| iliili<br>cisco                                                                                                    | •                                                                                         |
|----------------------------------------------------------------------------------------------------|-------------------------------------------------------------------------------------------|
| Route                                                                                                    | r                                                                                         |
| Username<br>Password<br>English                                                                                                    |                                                                                           |
| ©2017-2019 Cisco Systems, Inc. A<br>Cisco, the Cisco logo, and Cisco Systems are registed<br>Inc. and/or its affiliates in the United States a | All rights reserved.<br>ered trademarks of Cisco Systems,<br>and certain other countries. |
| S RV340 Dual WAN Gigabit VPN R × +                                                                                                    |                                                                                           |
| ← → C ▲ Not secure https://                                                                                                    | /index.html#/GettingStarted                                                               |
| ★ Bookmarks                                                                                                    |                                                                                           |

## Bearbeiten des URL, um auf die Debugseite zu zeigen

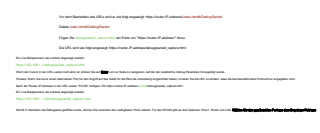

Experience of the second second s

in international design of the contractor and the lat

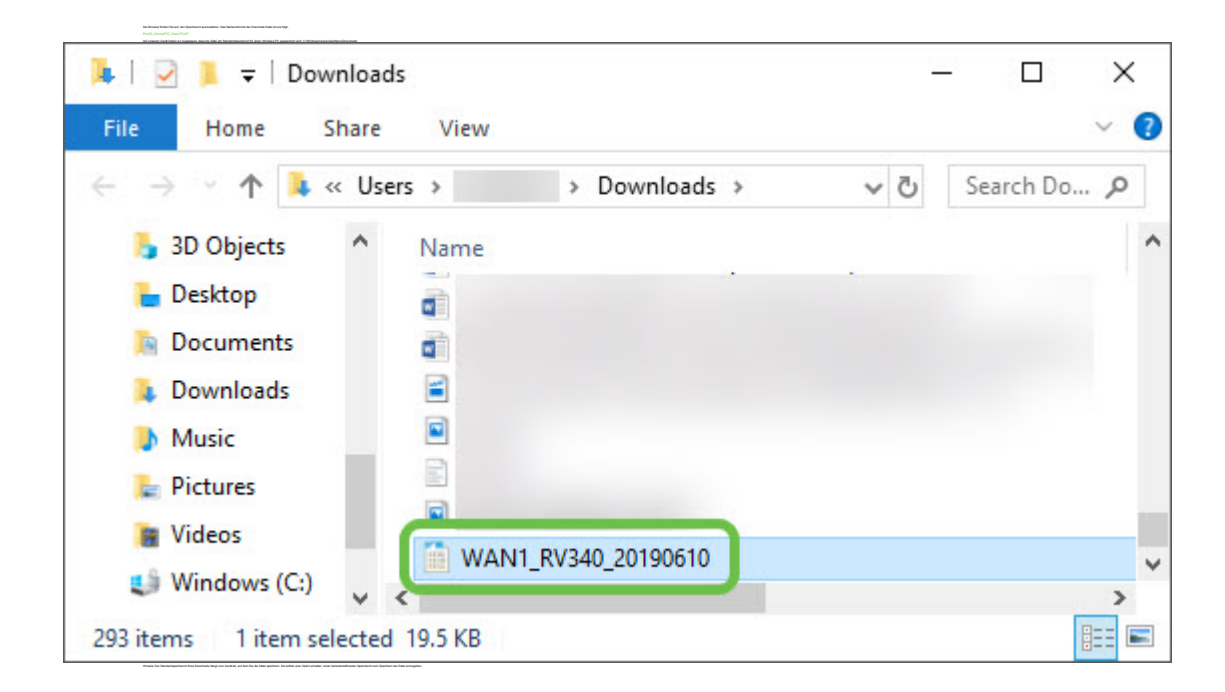

## Schlussfolgerung

Sehen Sie sich ein Video zu diesem Artikel an..

Klicken Sie hier, um weitere Tech Talks von Cisco anzuzeigen.